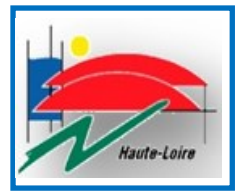

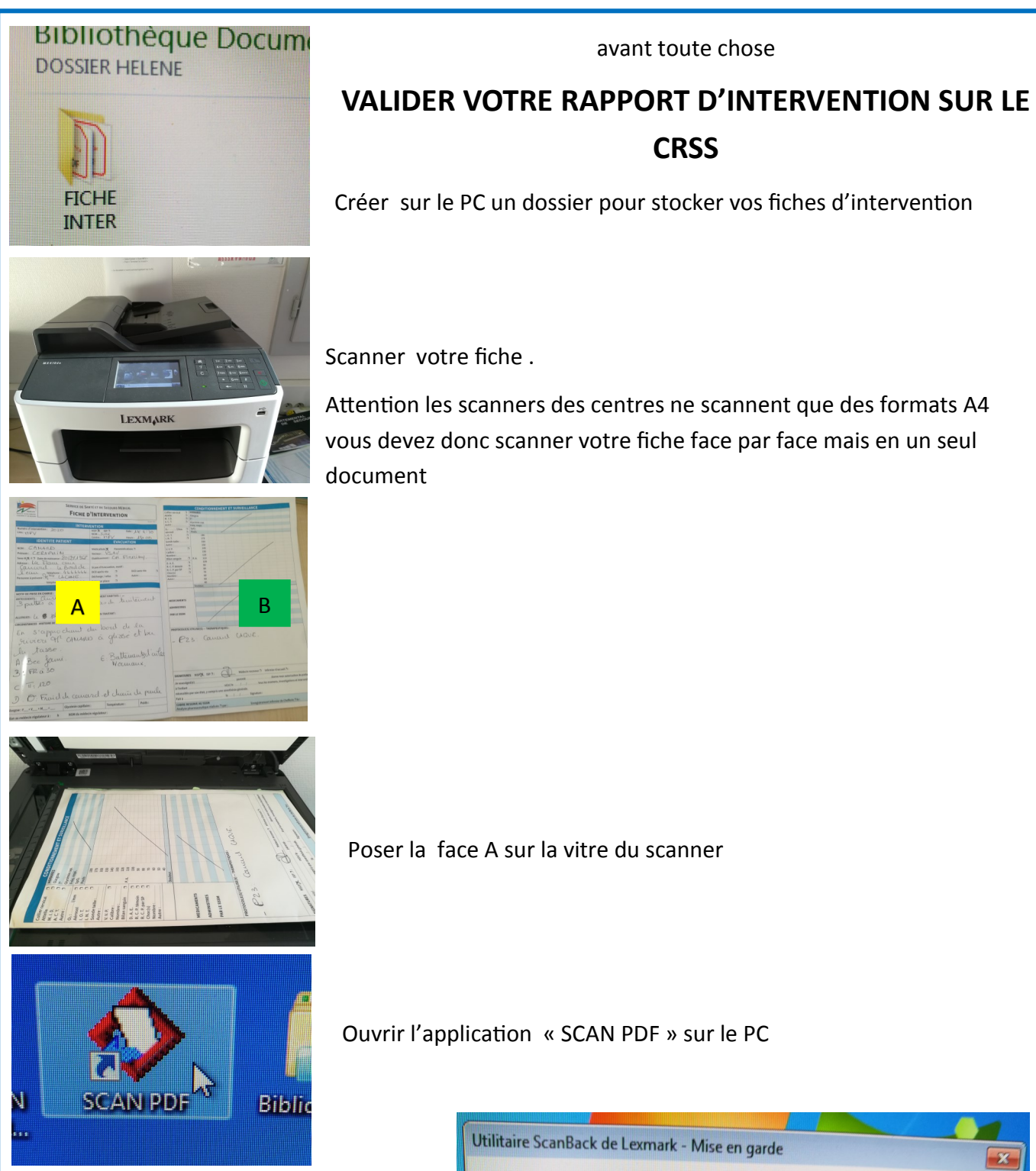

Une fenêtre s'ouvre vous indiquant le chemin pour retrouver votre document une fois scanner.

Ici: C:\DOCUMENTSSPV\Scan\SCAN.pdf

## Utilitaire ScanBack de Lexmark - Mise en garde Image: Ceraccourci enregistre la numérisation dans C:\DOCUMENTS SPV\Scan\SCAN.pdf. Ce fichier existe déjà. Voulez-vous l'écraser? Cliquer Oui pour l'écraser, Non pour choisir un fichier différent, ou Annuler pour sortir et ne pas numériser. Image: VALIDER Oui Non Annuler

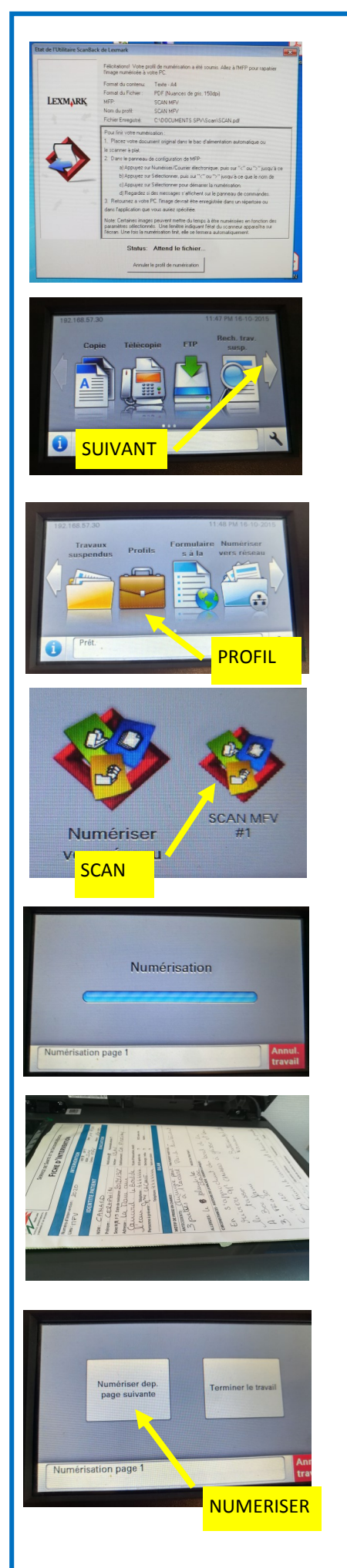

Une nouvelle fenêtre s'ouvre . Ne rien faire sur cette fenêtre

Aller au scanner . L'écran de menu apparait Aller sur l'écran suivant

Sélectionner « PROFIL »

Sélectionner « SCAN »

La première page se numérise

Tourner la fiche. Poser la face B sur la vitre du scanner.

Sélectionner sur le scanner

« Numériser dep. page suivante »

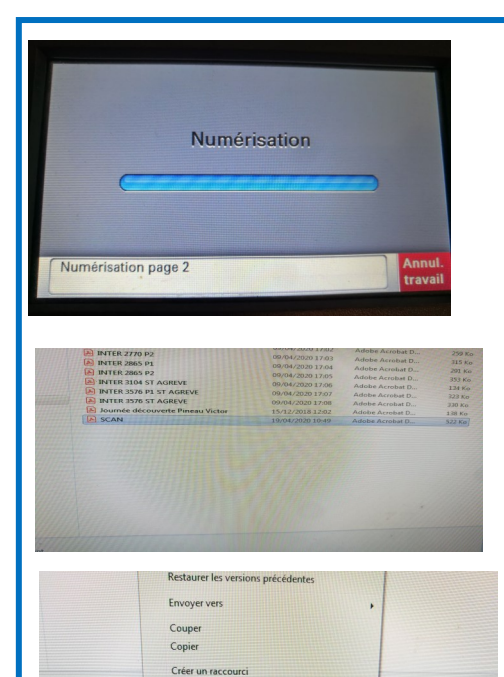

## La deuxième page se numérise

Rechercher sur le PC le document en suivant le chemin précédemment noté

## Ici C:\DOCUMENTSSPV\Scan\SCAN.pdf

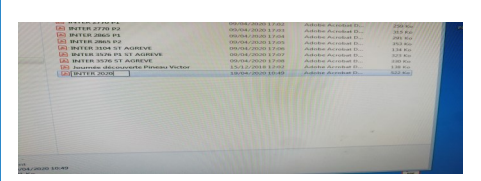

RENOMER

outils scan,pdf × � ⊠ Q ⊕ ⊕ FICHIER

Proprié

Renommer le document. Avec le numéro d'intervention

lci : 2020

Ouvrir le document et l'enregistrer dans le dossier que vous vous êtes créer pour stocker les fiches

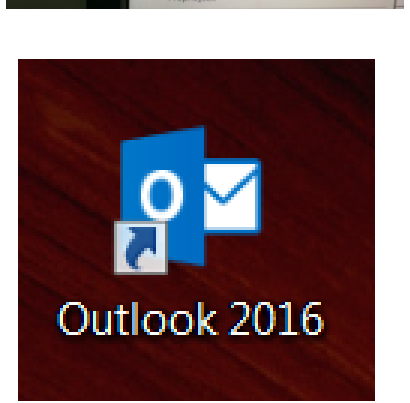

Duvrir

Rouvrir les fichiers PDF

Protéger Partager ENREGISTRER SOUS

Envoyer par mail votre fiche d'intervention.

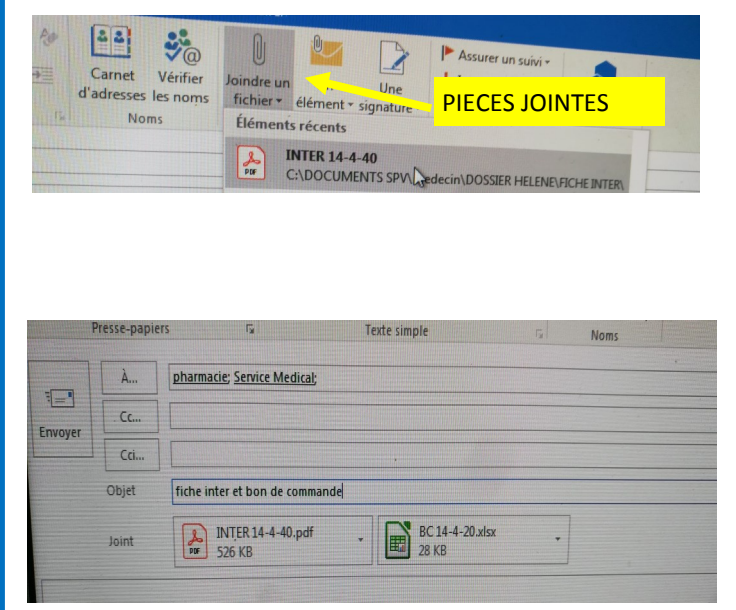

Bien Sûre n'oublier pas les pièces jointes!!!

Vous pouvez l'associé à votre bon de commande .

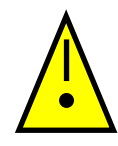

Bien mettre en destinataire les deux adresses suivante :

pharmacie@sdis43.fr

service.médical@sdis43.fr

| Cohiei         |       |           |
|----------------|-------|-----------|
| Créer un racco | ourci |           |
| Supprinter     |       | SUPPRIMER |
| Renommer       |       |           |

SUPRIMER REGULIEREMENT VOS FICHES D'INTERVENTION DU PC DE LA CASERNE POUR UNE RAISON DE

CONFIDENTIALITES